## mac-OS E-mails per S/MIME verschlüsseln Teil 2 "Sicherung des S/MIME-Zertifikats"

Nachdem wir ein S/MIME-Zertifikat beantragt und installiert haben, möchten wir es natürlich auch sichern. Damit beschäftigt sich dieser kleine Beitrag

Hier eine simple Anleitung für das Mail-Programm Mail in mac-OS - Teil 2

1. Öffne die "Schlüsselbundverwaltung" (Programme – Dienstprogramme)

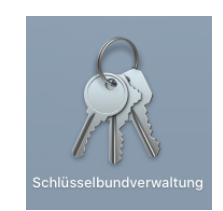

## 2. Wähle hier die Kategorie "Meine Zertifikate" aus.

Klicke Dein Zertifikat mit der rechten Maustaste an. Wähle jetzt im Kontextmenü "Schlüssel … exportieren" aus.

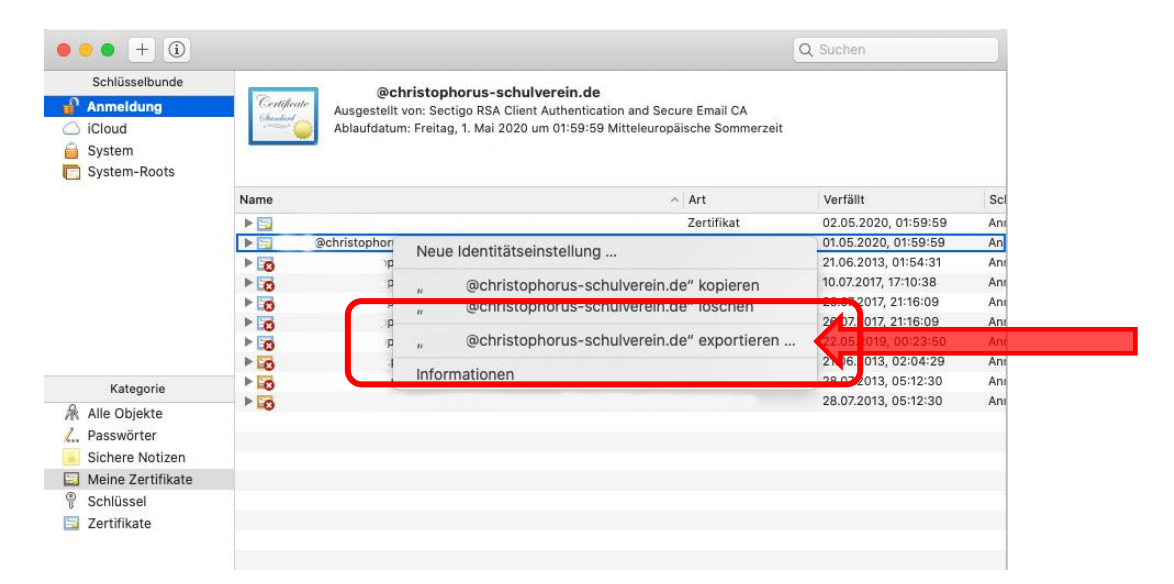

3. Vergib einen eindeutigen Namen für deinen Schlüssel und einen eindeutigen Speicherort.

| Schlüsselbunde    | -          |                |                                      |   |                      |     |
|-------------------|------------|----------------|--------------------------------------|---|----------------------|-----|
| Anmeldung         | 8          | Sichern unter: | Zertifikat-2020                      |   |                      |     |
| iCloud            | 9          | Tans           |                                      |   |                      |     |
| System            |            | 1095.          |                                      |   |                      |     |
| System-Roots      |            | Ort:           | 🛅 Schreibtisch 😒 🗸                   |   |                      |     |
|                   | Name       |                |                                      |   | Meralit              | Scl |
|                   | • 5        | Dateiformat:   | Personal Information Exchange (.p12) | 0 | 02.05.2020, 01:59:59 | Ani |
|                   | *          |                |                                      |   | 01.05.2020, 01:59:59 | Ani |
|                   | ► <b>C</b> |                |                                      | _ | 21.06.2013, 01:54:31 | Ani |
|                   | > E        |                | Abbrechen Sichern                    |   | 10.07.2017, 17:10:38 | Ani |
|                   | ► C        |                |                                      |   | 26.07.2017, 21:16:09 | Ani |
|                   | Þ 0        |                |                                      |   | 26.07.2017, 21:16:09 | Ani |
|                   | Þ 10       |                |                                      |   | 22.05.2019, 00:23:50 | Ani |
|                   | > 60       |                |                                      |   | 21.06.2013, 02:04:29 | Ani |
| Kategorie         | P 6        |                |                                      |   | 28.07.2013, 05:12:30 | Ani |
| Alle Objekte      | Þ 60       |                |                                      |   | 28.07.2013, 05:12:30 | Ani |
| , Passwörter      |            |                |                                      |   |                      | _   |
| Sichere Notizen   |            |                |                                      |   |                      |     |
| Meine Zertifikate |            |                |                                      |   |                      |     |
| Schlüssel         |            |                |                                      |   |                      |     |
| Zertifikate       |            |                |                                      |   |                      |     |

## 4. Bitte jetzt ein Passwort eingeben.

Dies benötigst Du, um das Zertifikat später wieder zu importieren.

|       | Gib ein Pas<br>Objekte ein | swort zum Schutz der exportierten<br>:  |
|-------|----------------------------|-----------------------------------------|
| - 113 | Passwort:<br>Bestätigen:   |                                         |
|       |                            | Sicherheitsstufe des Passworts: Niedrig |
| ?     |                            | Abbrechen OK                            |

Gib jetzt Dein Anmeldekennwort Deines Macs ein. So schließt Du den Export ab.

|   | Schlüsselbundverwaltung möchte den Schlüssel<br>"Schlüssel von secure.instantssl.com" aus deinem<br>Schlüsselbund exportieren. |
|---|----------------------------------------------------------------------------------------------------|
|   | Um dies zu erlauben, ob das Passwort für den Schlüsselbund<br>"Anmeldung" ein.<br>Passwort:                                    |
| ? | Immer erlauben Nicht erlauben Erlauben                                                                                         |

Nun findest Du Dein Zertifikat am angegebenen Speicherort.

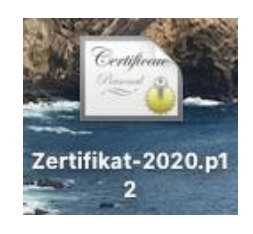

siehe auch:

Teil 1 - Beantragung und Installation eines Zertifikates Teil 3 - Verwendung des Zertifikates auf dem iPhone und iPad

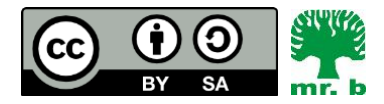

André Biesel (mr.b) StR FS Christophorus-Schulverein e.V. Privates Förderzentrum mit Schwerpunkt emotionale und soziale Entwicklung